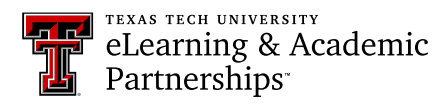

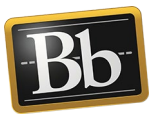

## **Share a Portfolio with Instructor or External Users**

1. On the **My Portfolios** page, click the **More** link for the portfolio you want to share, then click **Share**.

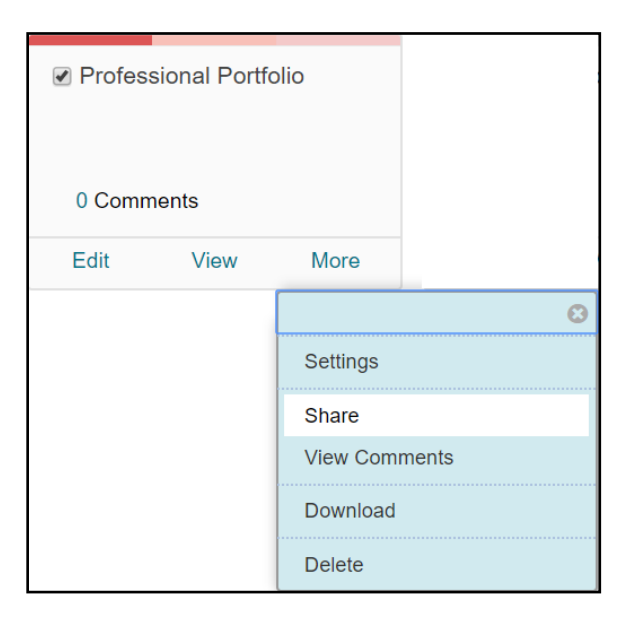

2. On the **Share Portfolio** page, click the **Share a Snapshot with** drop-down menu and select **External Users**.

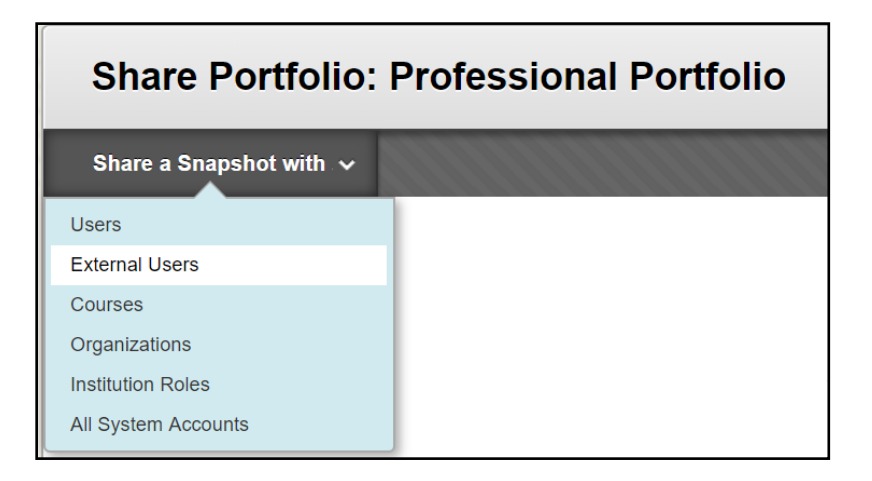

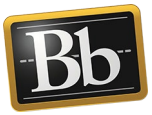

3. On the **Share with External Users** page, enter the email address in the **Email Recipients** textbox. Separate multiple email addresses with commas.

| Share with External Users: Professional Portfolio                                                                                          |
|----------------------------------------------------------------------------------------------------|
| The Portfolio may be shared with people who do not have accounts on the system. A valid email address must be supplied for each recipient. |
| * Indicates a required field.                                                                                                    |
| EMAIL RECIPIENTS                                                                                                    |
| Enter email addresses below. Separate multiple email addresses with commas.                                                                |
|                                                                                                    |

4. Under Email Information, you can edit the subject and message body of the email.

**NOTE** Do **not** edit or remove **<PORTFOLIO\_URL>** because the system will automatically replace it with the actual URL for the portfolio.

| IAIL INFORMATION                                                                                                    |                                                        |
|----------------------------------------------------------------------------------------------------|--------------------------------------------------------|
| The Subject may be edited and additional text may be included. Do not edit the auto-generated links located in the <b>PORTFOLIO_JIRL</b> with the actual URL for the Portfolio | he Message body. The system will automatically replace |
| Clark Kent has shared a Portfolio with you                                                                                                    |                                                        |
| For the toolbar, press ALT+F10 (PC) or ALT+FN+F10 (Mac).                                                                                                    |                                                        |
| T T T T Paragraph ▼ Arial ▼ 3 (12pt) ▼ Ξ ▼ Ξ ▼ T ▼ 𝗨 ▼                                                                                                    |                                                        |
| ※ D ů Q ゅ ☜ Ξ Ξ Ξ Ξ Ξ Ξ Ξ Ξ Ξ Ξ Υ T T, 2 ジ M W L 💖 -                                                                                                    |                                                        |
| 🖸 ¶ 🕊 © 🕄 🏂 🌐 🖷 😫 📰 🗰 🖽 📰 📰 📰 🔤 🔤                                                                                                    |                                                        |
| Clark Kent has invited you to view the Portfolio: Professional Portfolio. Click the link below to view the Portfolio: Prof<br>Portfolio <portfolio_url></portfolio_url>        | essional 🔹                                             |
| Path: p                                                                                                    | Words:22                                               |
| Send copy of message to self 🔲 Use Blind Carbon Copy (Bcc:)                                                                                                    |                                                        |

5. *Optional:* under **Portfolio Password**, select **Use password** and enter a password in the textbox that will be required to access your portfolio. (Remember to provide the user with the password to your portfolio.)

| PORTFOLIO PASSWORD                                                                                                    |                                                  |
|----------------------------------------------------------------------------------------------------|--------------------------------------------------|
|                                                                                                    |                                                  |
| Portfolios may be password protected. Select whether or not to include the password in the email message. If the p<br>with the password by other means. | assword is not included, provide Portfolio users |
| Use password                                                                                                    |                                                  |
| Include password in email                                                                                                    |                                                  |

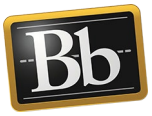

- 6. Under **Expiration**, determine the amount of time the snapshot will be valid: **No expiration** or **Lifetime of Pass** with specific details (number of days, weeks, months, etc.).
  - **NOTE** At the end of the expiration period, the snapshot will no longer be available.

| EXPIRATION                                                       |  |
|------------------------------------------------------------------|--|
| EXFIRATION                                                       |  |
|                                                                  |  |
| Determine the amount of time for which this share will be valid. |  |
|                                                                  |  |
| No expiration Lifetime of Pass 1 days •                          |  |
|                                                                  |  |

7. Click **Submit** to email your portfolio.

## Blackboard Portfolio Resources

http://www.depts.ttu.edu/elearning/blackboard/portfolio/index.php